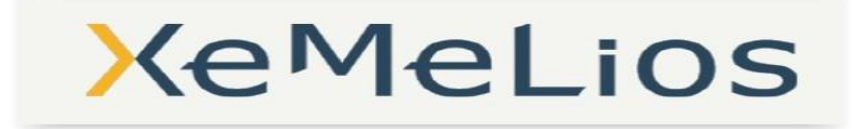

Objet : Evolution relative à l'outil compagnon « Production de signature PES » qui permet la signature simultanée de plusieurs flux PES v2 Aller.

Mise en production effective le 15 décembre 2015

Numéro de version de l'outil compagnon : 0.20.0

### Service concernés

Au sein de la DGFIP : AT Ordo/AT Tréso et postes comptables Utilisateurs externes à la DGFIP : Collectivités locales

# 1/ Présentation de l'évolution

#### 1/ Généralités

Cette évolution permet aux ordonnateurs de signer, simultanément, plusieurs flux PES V2 Aller en vue de leur transmission au Guichet XML d'Hélios.

2- Fonctionnalité : signature de plusieurs flux PES v2 aller

- Accès à l'outil compagnon « Production de signature PES »

| Fichier Recherche Navigation | Outils Fenêtres                        |
|------------------------------|----------------------------------------|
|                              | Maintenance de la base de donnée MySql |
|                              | Générateur de PES PJ                   |
|                              | Production de Signatures PES           |
|                              | Vérification de Signatures PES         |

- Etape 1/5 : sélection du ou des flux PES à signer en cliquant sur le bouton « Choisir ».

L'utilisateur choisit un fichier présent sur son poste de travail.

| Signature fichier PES - 0.20.0                                                              |                                      |                     | 2       |
|---------------------------------------------------------------------------------------------|--------------------------------------|---------------------|---------|
| Etapes                                                                                      | Sélection des fichiers PES (1 sur 5) |                     |         |
| Sélection des fichiers PES     Sélection de la clef de     signature     Informations Xades |                                      |                     | Choisir |
| 4. Compte-rendu signatures PES<br>5. Imports Xémélios                                       | Fichier source                       | Fichier destination |         |
| XeMeLios                                                                                    |                                      |                     |         |
|                                                                                             |                                      | < Précéd Suivant >  | Annuler |

Si l'utilisateur souhaite signer plusieurs flux simultanément, la sélection de chaque fichier s'effectue flux par flux. De ce fait, il suffit de réaliser l'opération autant de fois que nécessaire.

| D:\Bureau\rdeparde\                                   | Mes Documents\Dossiers\Flux\DE                                                                                                    | RENDER Of Protous and                                                                                                    |                                                                                                    |
|-------------------------------------------------------|----------------------------------------------------------------------------------------------------|----------------------------------------------------------------------------------------------------|----------------------------------------------------------------------------------------------------|
|                                                       |                                                                                                    |                                                                                                    | Choisir                                                                                                    |
|                                                       | Fichier source                                                                                                    | Fichier destination                                                                                                    |                                                                                                    |
| D:\Bureau\rdepa                                       | Ouvrir                                                                                                    | Ĵ                                                                                                    | ×                                                                                                    |
| D:\Bureau\rdepa<br>D:\Bureau\rdepa<br>D:\Bureau\rdepa | Rechercher dans : DEPENSE                                                                                                    | - A C                                                                                                    | 9 88 8=                                                                                                    |
| D:\Bureau\rdepa<br>D:\Bureau\rdepa<br>D:\Bureau\rdepa | DEP_01_Basique.xml DEP_01_Basique_Anomalie.xm DEP_01_Basique_Anomalie.xm DEP_01_Basique_Anomalie_xe                               | DEP_03_DGP.xml DEP_03_DGP_ANOMALIE emelios.xml DEP_04_Montant.xml                                                                                                    | E.xml                                                                                                    |
| [                                                     | DEP_02_Typage.xml                                                                                                    | DEP_05_ANNULATION.xr                                                                                                    | nl                                                                                                    |
|                                                       | DEP_02_Typage_ANOMALIE.2                                                                                                    | xml                                                                                                    |                                                                                                    |
|                                                       | 1                                                                                                    | III.                                                                                                    |                                                                                                    |
| N                                                     | lom du fichier : DEP_01_Basique                                                                                                   | e.xml                                                                                                    |                                                                                                    |
| Ī                                                     | ype de fichier : Fichiers xml                                                                                                    |                                                                                                    | -                                                                                                    |
|                                                       |                                                                                                    |                                                                                                    |                                                                                                    |
|                                                       | D:\Bureau\rdepa<br>D:\Bureau\rdepa<br>D:\Bureau\rdepa<br>D:\Bureau\rdepa<br>D:\Bureau\rdepa<br>D:\Bureau\rdepa<br>D:\Bureau\rdepa | Fichier source         D:BureauVrdepa         D:BureauVrdepa         DEP_01_Basique_Anomalie_xo         DEP_02_Typage_ANOMALIE_xr         DEP_02_Typage_ANOMALIE_2         I         Nom du fichier :         DEP_01_Basique         Type de fichier :         Fichiers xml | Fichier source       Fichier destination         D:BureauVrdepa       Ouvrir         D:BureauVrdepa       Rechercher dans : DEPENSE       Image: Comparison of the state of the state of |

Il est possible de supprimer un fichier sélectionné par erreur en cliquant sur la croix rouge:

| tapes                                                                                         | Sélection des fichiers PES (1 | sur 5)                   |               |                                  |
|-----------------------------------------------------------------------------------------------|-------------------------------|--------------------------|---------------|----------------------------------|
| . Sélection des fichiers PES<br>. Sélection de la clef de<br>ignature<br>. Informations Xades |                               |                          | EPENSE/DEP_03 | DGP.xml Choisir                  |
| . Compte-rendu signatures PES<br>Imports Xémélios                                             | Fich                          | er source                |               | Fichier destination              |
| importo Acinolito                                                                             | D:\Bureau Mes                 | Documents\Dossiers\Flux\ | D:\Bureau     | e\Mes Documents\Dossiers\Flux\ 🔀 |
|                                                                                               | D:\Bureau Mes                 | Documents\Dossiers\Flux\ | D:\Bureau     | e\Mes Documents\Dossiers\Flux\   |
|                                                                                               | D:\Bureau Mes                 | Documents/Dossiers/Flux/ | D:\Bureau     | elimes Documents/Dossiers/Flux   |
|                                                                                               |                               |                          |               |                                  |
| <b>KeMeLios</b>                                                                               |                               |                          |               |                                  |
| KeMeLios                                                                                      |                               |                          |               |                                  |

### Pour valider ses choix, cliquer sur « suivant »

| Etapes                                                                                            | Sélection des fichiers PES (1 su                                         | ır 5)                                                                                                    |                                                      |                                                                                                    |                                         |
|---------------------------------------------------------------------------------------------------|--------------------------------------------------------------------------|----------------------------------------------------------------------------------------------------|------------------------------------------------------|----------------------------------------------------------------------------------------------------|-----------------------------------------|
| I. Sélection des fichiers PES<br>2. Sélection de la clef de<br>signature<br>3. Informations Xades |                                                                          |                                                                                                    |                                                      | Choi                                                                                                    | sir                                     |
| . Compte-rendu signatures PES                                                                     | Fichie                                                                   | r source                                                                                                    | Fichie                                               | destination                                                                                                  | T                                       |
|                                                                                                   | D:\Bureau Mes D<br>D:\Bureau Mes D<br>D:\Bureau Mes D<br>D:\Bureau Mes D | ocuments\Dossiers\Flux\ D:<br>ocuments\Dossiers\Flux\ D:<br>ocuments\Dossiers\Flux\ D:<br>ocuments\Dossiers\Flux\ D: | Bureau Wes<br>Bureau Wes<br>Bureau Wes<br>Bureau Wes | Documents'Dossiers\Flux\<br>Documents\Dossiers\Flux\<br>Documents\Dossiers\Flux\<br>Documents\Dossiers\Flux\ | XXXXXXXXXXXXXXXXXXXXXXXXXXXXXXXXXXXXXXX |
| KeMeLios                                                                                          |                                                                          |                                                                                                    |                                                      |                                                                                                    |                                         |
|                                                                                                   |                                                                          |                                                                                                    |                                                      |                                                                                                    |                                         |

- Etape 2/5 : Sélection de la clef de signature

Cette étape n'a pas fait l'objet de changement lors de la mise à jour relative au palier de décembre 2015. Pour plus de détails, il suffit de se reporter à la documentation en vigueur.

| tapes                              | Selection de la cier de si                      | macure  | (2.501.5/                   |                       | _ |          |
|------------------------------------|-------------------------------------------------|---------|-----------------------------|-----------------------|---|----------|
| Sélection des fichiers PES         | Certificats du fichier in                       | nporté  | Certificats de              | a magasin Windows     |   |          |
| selection de la cier de<br>anature |                                                 | 1 .     | A AMERICAN AND A STATE      |                       |   | 1        |
| Informations Xades                 | Delivre a                                       | Cianatu | Delivre par                 | Valable de            | A | Usage    |
| nports Xémélios                    | 2 Openie                                        |         |                             |                       |   | vi       |
|                                    | Rechercher d                                    | ans:    | ] Desktop<br>jets - Raccour | ci                    |   |          |
| AMAL IOS                           |                                                 | C Règ   | glementation -<br>cp (1).p  | Raccourci<br>12       |   |          |
| Cerie LIUS                         | St                                              |         |                             |                       |   |          |
|                                    |                                                 |         |                             |                       |   |          |
|                                    | Nom du fichie                                   | r:      | (1).p1;                     | a T                   |   |          |
|                                    | <u>N</u> om du fichie<br><u>T</u> ype de fichie | r: Fich | (1).p1:<br>iers magasin (j  | 2 T<br>(ks, pfx, p12) |   | <b>T</b> |

- Etape 3/5 : Informations Xades

Compléter les éléments obligatoires (\*) relatifs à la signature et cliquer sur « signer »

- Etape 4/5 : Compte-rendu signature PES

| Etapes                                                      | Informations Xades (3 sur 5)       |                                           |                  |
|-------------------------------------------------------------|------------------------------------|-------------------------------------------|------------------|
| 1. Sélection des fichiers PES<br>2. Sélection de la clef de | Rôle du signataire (*)             | maire                                     |                  |
| signature<br>3. Informations Xades                          | Identifiant politique de signature | Politique de signature Helios de la DGFiP |                  |
| 4. Compte-rendu signatures PES<br>5. Imports Xémélios       | Lieu de signature                  |                                           | ///              |
|                                                             | Ville (*)                          | commune des PJ                            | □/// ·           |
|                                                             | Code postal (*)                    | 93450                                     | □ //             |
|                                                             | Pays (*)                           | France                                    |                  |
|                                                             | (*) champs obligatoires            |                                           |                  |
| XeMel ios                                                   |                                    |                                           |                  |
| AC ICEIOS                                                   |                                    |                                           |                  |
|                                                             |                                    |                                           |                  |
|                                                             |                                    |                                           |                  |
|                                                             |                                    | < Précéd                                  | SIGNER > Annuler |

Le compte-rendu de signature affiche le résultat de l'opération.

L'utilisateur peut sélectionner les flux PES signés qu'il souhaite importer dans Xémélios. Il est nécessaire d'importer au moins un flux PES v2 signé.

Le flux importé sera disponible dans le module Pesv2 Hélios/Dépense/Bordereaux. Il suffit de cliquer sur « suivant » pour lancer l'import.

| Etapes                                                                                            | Compte-rendu signatures PES (4 | 4 sur 5)                |                             |
|---------------------------------------------------------------------------------------------------|--------------------------------|-------------------------|-----------------------------|
| 1. Sélection des fichiers PES<br>2. Sélection de la clef de<br>signature<br>3. Informations Xades |                                |                         |                             |
| 4. Compte-rendu signatures PES                                                                    | Import                         | Fichier                 | Résultat                    |
| 5. Imports Xémélios                                                                               | D:\Bureau                      | les Documents\Dossiers\ | Fichier correctement signé. |
|                                                                                                   | D:\Bureau                      | les Documents\Dossiers\ | Fichier correctement signé. |
|                                                                                                   | D:\Bureau                      | les Documents\Dossiers\ | Fichier correctement signé. |
|                                                                                                   | D:\Bureau                      | les Documents\Dossiers\ | Fichier correctement signé. |
|                                                                                                   |                                |                         |                             |
| XeMeLios                                                                                          |                                |                         |                             |

Etape 5/5 : Import Xémélios

En cliquant sur le bouton « consulter », le rapport de signature s'affiche. Pour fermer l'écran de « signature fichier PES », il suffit de cliquer sur le bouton « fermer ».

| apes                                                  | Imports Xémélios (5 sur 5) |          |           |
|-------------------------------------------------------|----------------------------|----------|-----------|
| Sélection des fichiers PES<br>Sélection de la clef de |                            |          |           |
| gnature<br>Informations Xades                         | Fichier                    | Résultat | Détails   |
| Compte-rendu signatures PES                           | D:\Bureau                  |          | Consulter |
| Imports Xémélios                                      |                            |          |           |
|                                                       |                            |          |           |
|                                                       |                            |          |           |
|                                                       |                            |          |           |
|                                                       |                            |          |           |
|                                                       |                            |          |           |
|                                                       |                            |          |           |
|                                                       |                            |          |           |
|                                                       |                            |          |           |
|                                                       |                            |          |           |
| AMAL:00                                               |                            |          |           |
| <i>lemetios</i>                                       |                            |          |           |
|                                                       |                            |          |           |
|                                                       |                            |          |           |
|                                                       |                            |          |           |
|                                                       |                            |          |           |
|                                                       |                            |          |           |

## 3/ Assistance

En cas de difficultés, veuillez contacter l'assistance technique ordonnateurs au numéro suivant : 0 809 400 280.